## Maast Application Detail: Clickthrough Agreements Section

Go to Applications, select an application, and view the Application Detail.

Expand the Clickthrough Agreements section to view detailed information about clickthrough agreements completed for the application.

| Field            | Description                                                                                                    |
|------------------|----------------------------------------------------------------------------------------------------|
| Signer           | The owner/control person who received the initial clickthrough agreement email.                                                       |
| Agreement Time   | The merchant signed the application on the date and time (shown in your timezone).                                                    |
| Device           | The signer used this specified device to complete the clickthrough on the application. The device is detected at the time of signing. |
| Title            | The signer's title is selected in the application's Owner/Officer information section.                                                |
| Remote IP        | The detected IP address of the signer at the time of signing.                                                                         |
| Browser          | The detected browser of the signer at the time of signing.                                                                            |
| Email            | The owner/control person's email address received the initial clickthrough agreement email.                                           |
| Client IP        | The signer's detected email client IP address at the time of signing.                                                                 |
| Operating System | The detected operating system of the signer at the time of signing.                                                                   |
| Agreements       | A list of the agreements that the signer has completed a clickthrough.                                                                |